## STESSA2012 PAPER SUBMISSION INSTRUCTIONS

Once you have been directed to the Paper Submission site, use the e-mail address and password you created for the STESSA abstract submission. This system contains all the information that you entered previously. (NOTE: If you forgot your login information, there is a "click here" link to recover the information).

| Behaviour of Steel Structures in Seismic Areas 2012 |                                                                                                    |  |  |  |  |
|-----------------------------------------------------|----------------------------------------------------------------------------------------------------|--|--|--|--|
|                                                     | PAPER SUBMISSION<br>Deadline: June 30, 2011                                                                                              |  |  |  |  |
| Email address<br>Password                           | REGISTERED USERS please log in                                                                                                    |  |  |  |  |
|                                                     | Forgotten your password? <u>Click here</u><br>You can telephone us on 56-2-978-4372                                                      |  |  |  |  |
|                                                     | Contact us if you have a problem or wish to withdraw a submission: <u>stessa2012@ing.uchile.cl</u>                                       |  |  |  |  |
|                                                     | Powered by <b>Oxford Abstracts</b><br>Abstract & paper management<br>for <u>your</u> conference<br><u>http://www.oxfordabstracts.com</u> |  |  |  |  |

Select the abstract for which you are submitting a full paper. (Note that if you have multiple papers, each one will have a listing, and will require that you enter the information separately).

| Behaviour of Steel Structures in Seismic Areas 2012                                                                        |                                                    |  |  |  |  |
|----------------------------------------------------------------------------------------------------|----------------------------------------------------|--|--|--|--|
| PAPER SUBMISSION<br>Deadline: June 30, 2011                                                                                |                                                    |  |  |  |  |
| To enter the final version of an accepted paper select it from t<br>below.                                                 | the list                                           |  |  |  |  |
| 0094 Seismic performance of steel struct   0095 Cyclic behavior of welded T shapes                                         | Accepted <u>Summary</u><br>Accepted <u>Summary</u> |  |  |  |  |
| Contact us if you have a problem or wish to withdraw a submission: <u>stessa2012@ing.uchile.cl</u>                         |                                                    |  |  |  |  |
| Powered by <b>Oxford Abstracts</b><br>Abstract & paper management<br>for your conference<br>http://www.oxfordabstracts.com |                                                    |  |  |  |  |

The abstract you selected will highlight in red, you now must go through each step of the submission form, making changes where necessary and Click OK when the system asks you if you want to amend your submission. (You are amending the submission of your abstract with a submission of the full paper).

| <u>0094</u>                                                                                      | <u>Seismic perfor</u> i                                                                                            | nance of steel struct                                                                                                    | Accepted                | <u>Summary</u> |
|--------------------------------------------------------------------------------------------------|----------------------------------------------------------------------------------------------------|----------------------------------------------------------------------------------------------------|-------------------------|----------------|
| <u>0095</u>                                                                                      | Cyclic behavior                                                                                                    | of welded T shapes                                                                                                    | Accepted                | <u>Summary</u> |
| Contact us ii<br>submission:<br>Powered by<br>Abstract & p<br>for <u>your</u> con<br>http://www. | f you have a proble<br>stessa2012@ing.uc<br>Oxford Abstracts<br>aper management<br>ference<br>oxfordabstra<br>Mens | m or wish to withdraw a<br><u>hile.cl</u><br>aje de página web<br>Amending your submission<br>Please go through each step on th<br>form, making changes where nece | he submission<br>essary |                |
|                                                                                                  |                                                                                                    | Atoptar                                                                                                    |                         |                |
|                                                                                                  |                                                                                                    |                                                                                                    |                         |                |

At this point you will enter the Paper Submission portion of the site. Here you have the opportunity to change the title of your submission.

- Click to download Full Paper Template if you need the Microsoft Word Template.
- Click to download Consent to Publish fill out this and return the form when you submit your paper.
- Click the Browse button to upload your Full Paper
- Click to upload Full Paper for Review

| PAPER SUBMISSION<br>Title: Seismic performance of steel structures designed according to chilean codes                                                                                                    |  |  |  |  |  |
|----------------------------------------------------------------------------------------------------|--|--|--|--|--|
| Please download and use the following documents<br>Paper template: http://www.cec.uchile.cl/~stessa2012/paper_template.doc Consent to publish:<br>http://www.cec.uchile.cl/~stessa2012/STESSA_Consent_to_Publish.pdf |  |  |  |  |  |
| Enter the FULL TITLE of your submission. This will be used for printing in the final program                                                                                                    |  |  |  |  |  |
| Seismic performance of steel structures designed according to chilean codes                                                                                                    |  |  |  |  |  |
|                                                                                                    |  |  |  |  |  |
|                                                                                                    |  |  |  |  |  |
|                                                                                                    |  |  |  |  |  |
| Please attach your paper - use the "Browse" button to find it on your PC (required)                                                                                                    |  |  |  |  |  |
| LAdiliid                                                                                                    |  |  |  |  |  |
|                                                                                                    |  |  |  |  |  |
| Step 1 of 2                                                                                                    |  |  |  |  |  |
| Back Cancel Next                                                                                                    |  |  |  |  |  |
|                                                                                                    |  |  |  |  |  |
| Contact us if you have a problem or wish to withdraw a submission: <a href="statssa2012@ing.uchile.cl">statssa2012@ing.uchile.cl</a>                                                                                 |  |  |  |  |  |

Review Affiliations and Authors information to be sure information is accurate and Click Finish.

| PAPER SUBMISSION<br>Title: Seismic performance                                                            | of steel structures des                                      | signed according to                         | chilean codes                           |                                                  |
|----------------------------------------------------------------------------------------------------|--------------------------------------------------------------|---------------------------------------------|-----------------------------------------|--------------------------------------------------|
| <u>Affiliations</u><br>Please list the companies, I                                                       | universities or other in                                     | stitutions with whic                        | h the authors                           | are affiliated                                   |
| # Institution                                                                                             | City, State/Region                                           | Country                                     |                                         |                                                  |
| (1) ADD AFFILIATION                                                                                       |                                                              | Chile                                       | V Delete                                |                                                  |
| <u>Authors</u><br>You MUST enter the names<br>in which you wish them to a<br>author index or the final pr | of ALL authors here - j<br>appear in the printed to<br>ogram | including yourself if<br>ext. Names omitted | <u>f you are an au</u><br>here will NOT | <u>ithor</u> - in the order<br>be printed in the |
| # Title First name                                                                                        | Last name                                                    | Affiliation 1 Af                            | ffiliation 2 Prese                      | nting                                            |
| (1) Dr. V<br>ADD AUTHOR                                                                                   |                                                              | 1 ¥                                         | •                                       | Delete                                           |
| Step 2 of 2                                                                                               |                                                              |                                             |                                         |                                                  |
| Back Cancel Finish                                                                                        |                                                              |                                             |                                         |                                                  |

Contact us if you have a problem or wish to withdraw a submission: <a href="mailto:stessa2012@ing.uchile.cl">stessa2012@ing.uchile.cl</a>

The next page will show you a summary of your submission. If you want to change any information, click the "Back" button.

If all information is accurate, click OK.

You will receive a conformation e-mail that your Full Paper has been successfully completed.